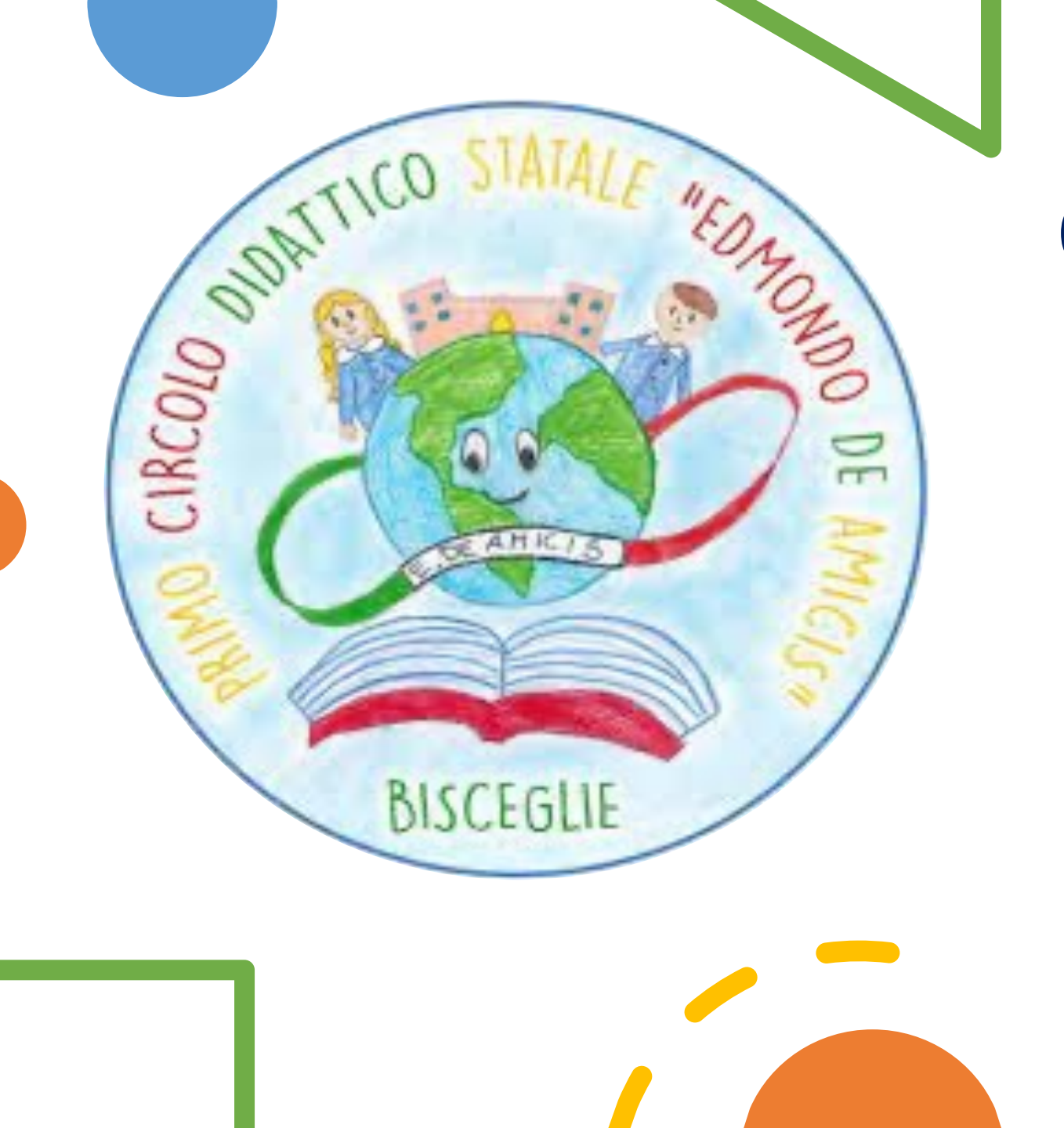

# ORARIO ALTERNATO Solo per TEMPO PIENO

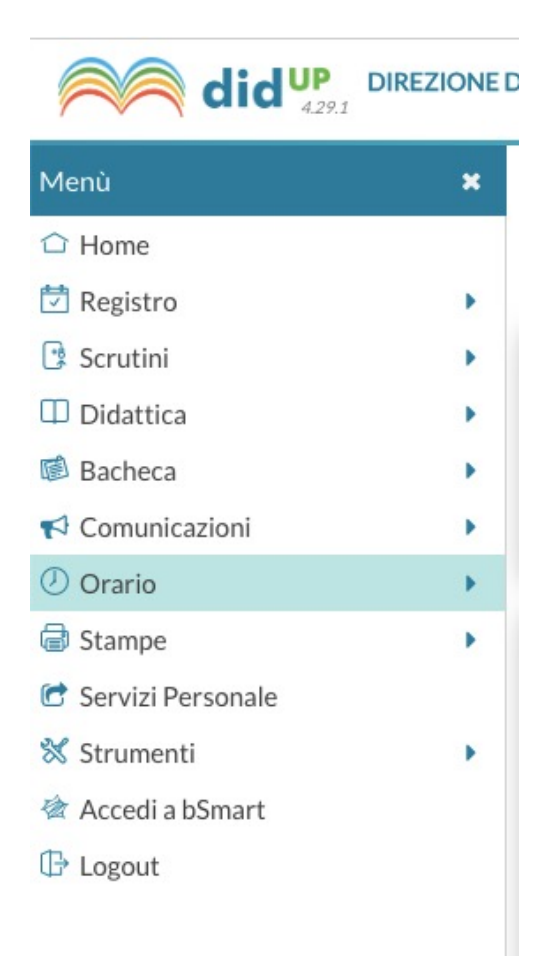

## Menù: clicca su ORARIO

### **ORARIO PERSONALE**

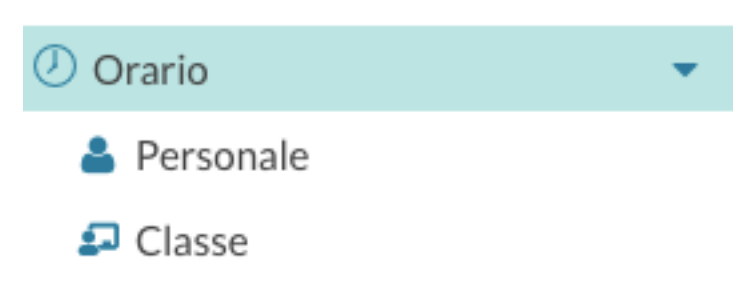

N.B. L'orario di classe sarà completato automaticamente dal sistema dopo l'inserimento dell'orario personale di ciascun docente.

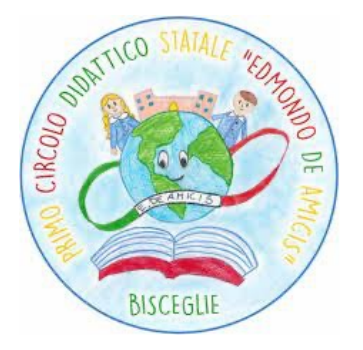

Dopo aver inserito le due tipologie di orario

1° Settimana 2° Settimana

Procedere come segue

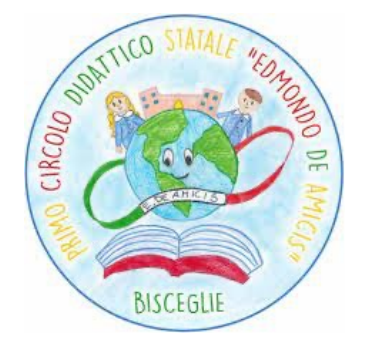

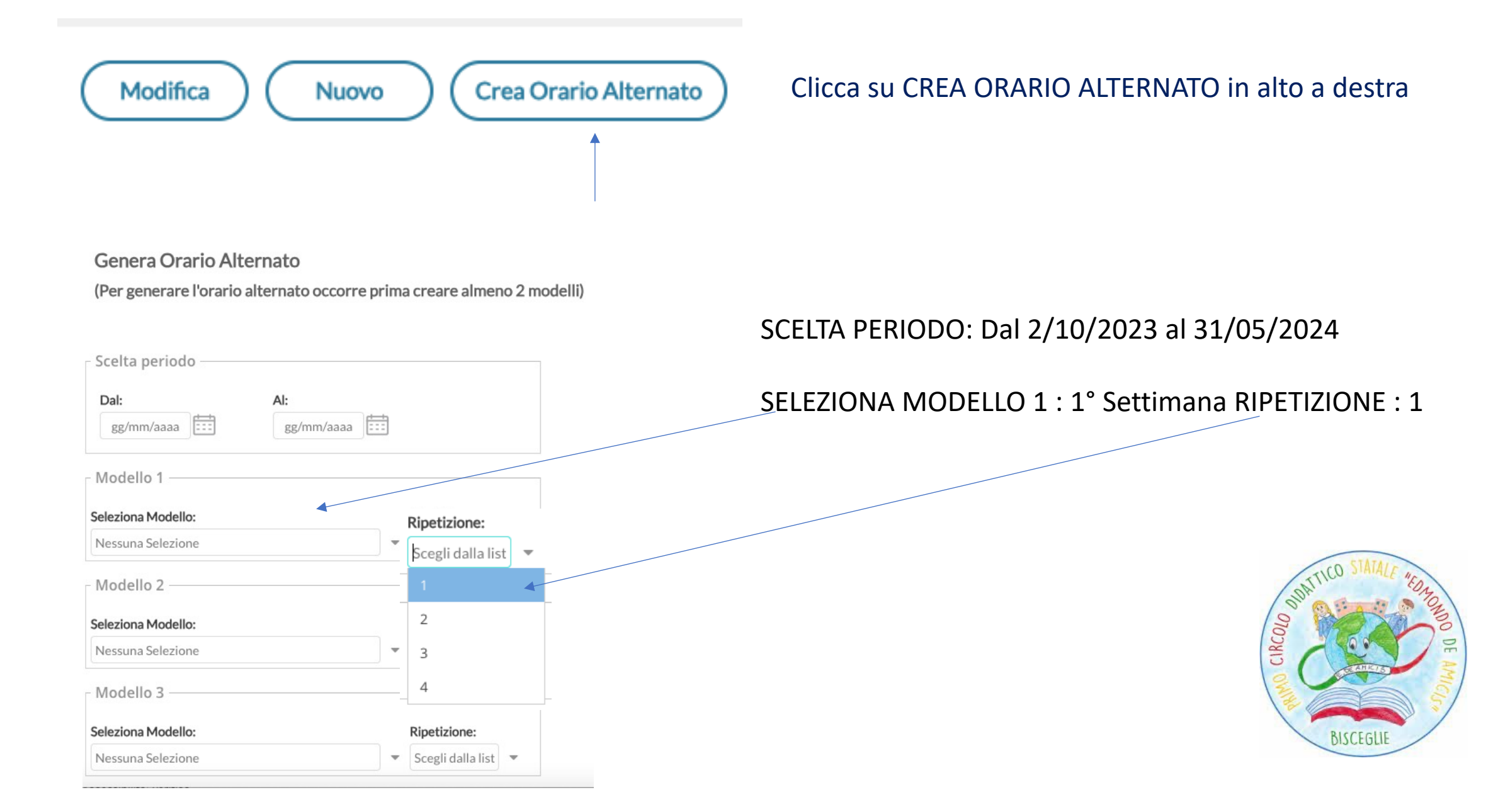

#### Genera Orario Alternato

(Per generare l'orario alternato occorre prima creare almeno 2 modelli)

#### SELEZIONA MODELLO 2 : 2° Settimana RIPETIZIONE : 1

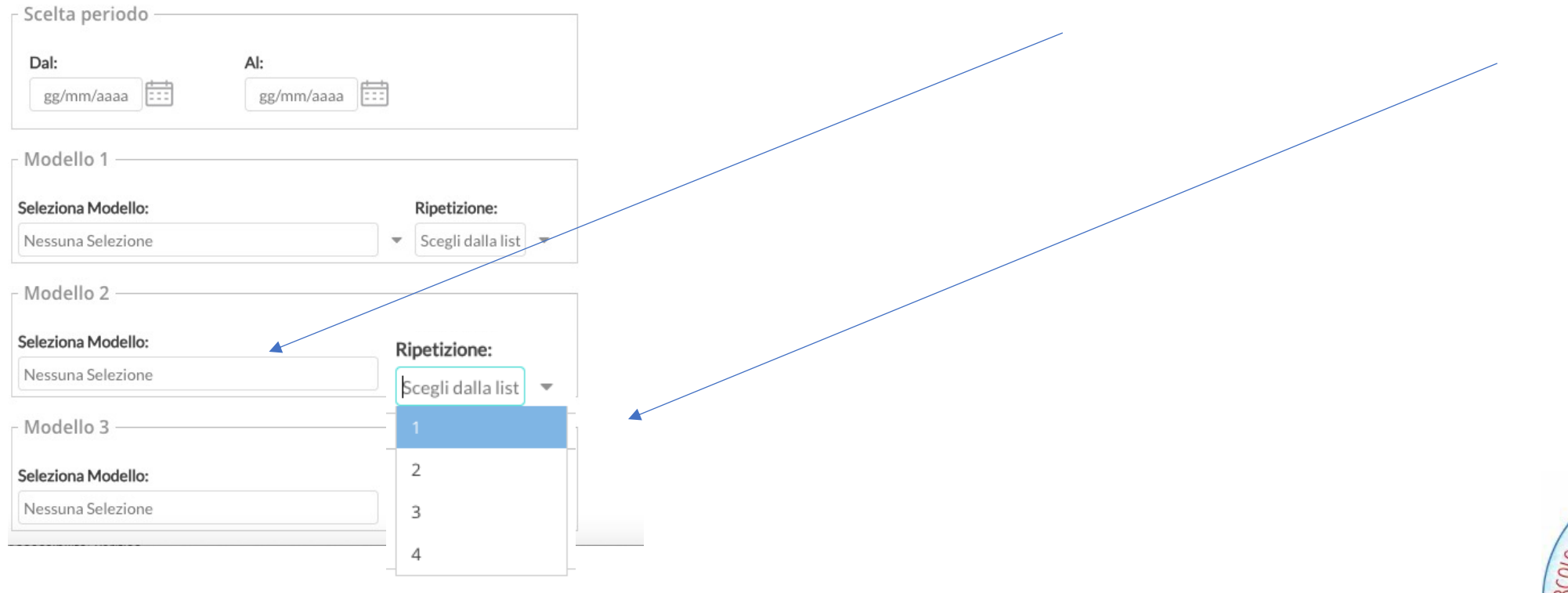

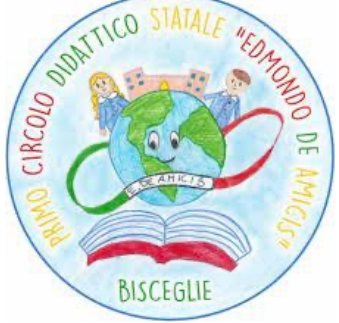

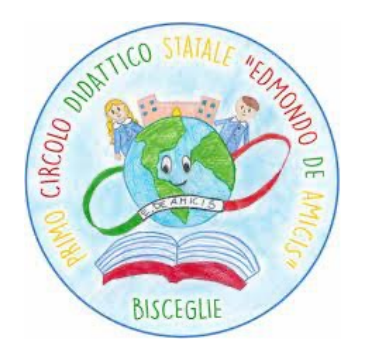

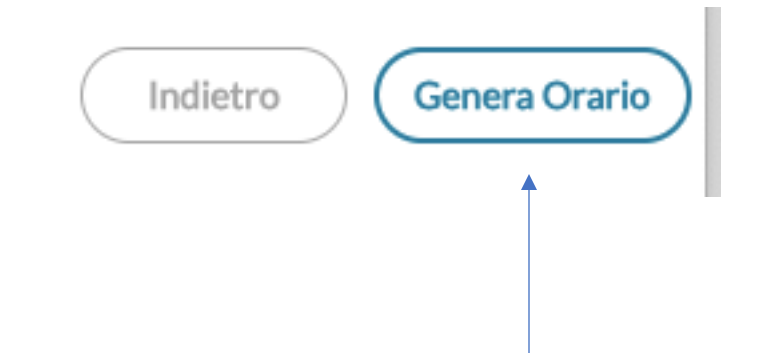

## CLICCARE SU GENERA ORARIO

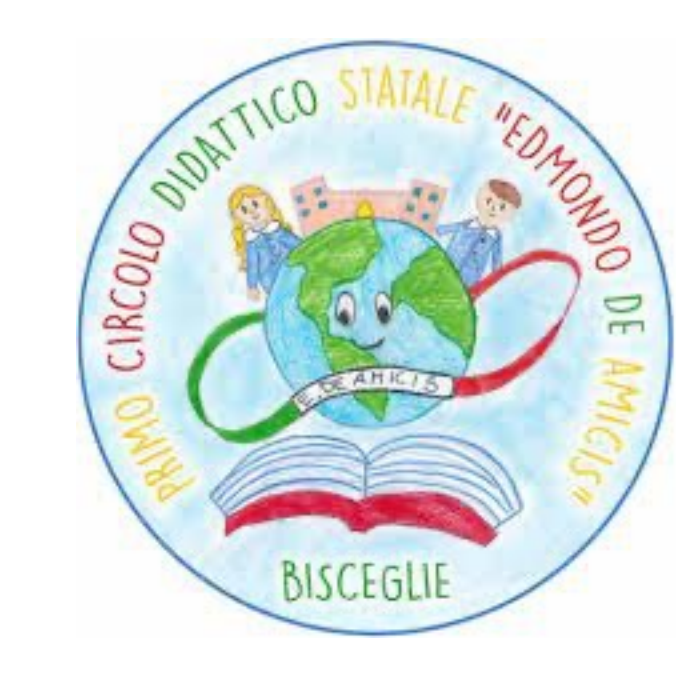